## Procedure for apply online for New/Renewal/Amendment in license

- 1. Login with valid login credentials.
- 2. Click on ''Apply for new license' / Apply for renewal of license' / 'Amendment in license' link.
- 3. Click on appropriate license type.
- 4. Click on 'Fill Application'.
  - a) Fill the online application form.
  - b) Click on 'Choose File' for upload latest passport size photograph in JPG or PNG format. (In case Partnership/Pvt. Ltd or Ltd firm Photographs of all Partners/Directors). (Size of the photo should not exceed 3MB)
  - c) Click on 'Choose File' for upload hand signature in JPG or PNG format.(size of the signature should between 10kb to 20kb).
  - d) Give the name of the photograph person in 'Person Name' then click on 'Photo upload' to upload both the photo and signature.
  - e) Click on 'Save'. If, saved successfully 'Application saved successfully' message appears on the screen, then click on 'OK'. Green tick mark will appears at next to 'Fill Application.' button.
- 5. Click on 'Upload documents'.
  - a) Click on 'Choose File' and select appropriate document to load mandatory documents.
  - b) After loading all mandatory documents click on 'Upload all documents'.
  - c) Message 'Documents uploaded successfully' will be appears on the screen, click on 'OK'. Then green tick mark will appear next to 'Upload Documents'.
- 6. Click on 'Preview' button to verify if the filled details are appropriate & confirm the contents in the application form. Applicant can download the application or take a print.
- 7. If all contents found correct click on 'Submit' for submission of application.
- 8. The applicant may change the filled application details, if deemed necessary, else
- 9. The applicant should submit the application by clicking on 'Submit'
- 10. After submission of application message 'Application submitted successfully' appears on the screen, then click on 'Ok' message in popup window would be displayed as ["Your Application No < Application No..>.......... and submitted to 
  Constrained of the application of the application of the screen of the screen of the scre